## Managing Apps on Student Tablets

## **Discover Apps**

- Go to play.google.com/edu.
- Log in with school email address and password.
- · Search for and explore android apps.
- Click on an app for more information.
- Consider This Do the applicable subjects and grades fit my needs? Are there in app purchases required to use the app?

## **Install Apps**

- Click the blue Install button.
- Choose continue to allow app permissions.
- Send to students by typing your group address (all tablets) or the individual tablet address (I tablet).
- Save changes.
- Apps will now be pushed to the tablets!

## Manage Apps

- Choose Manage Content from the Google Play for Education home screen.
- Click on the blue Uninstall link beside the app to remove it from devices.
- Click on the blue **Install** link beside the app to reinstall it on devices.

Rivercrest II - 2015